1, [ファイル] > [アカウント設定] > [アカウント設定(A)…]を選択

| アカウント情報                                                               |                                         |  |
|-----------------------------------------------------------------------|-----------------------------------------|--|
| POP/SMTP                                                              |                                         |  |
| + アカウントの追加                                                            |                                         |  |
| アカウントの設定<br>アカウント<br>変定 · iOS または Android 用の Outlook アプルを入手           |                                         |  |
| アカウント設定(A)<br>アカウントを追加または削除するか、既存の<br>接続設定を変更します。                     | 管理を利用して、メールボックスのサイズを管理します。              |  |
| パスワードを更新(U) Outlook に保存されているアカウントのパス ワードを更新します。                       |                                         |  |
| アカウント名と同期の設定(N)<br>アカウント名などの基本的なアカウントの設<br>定とフォルダーの同期の設定を更新します。       | 受信メール メッセージを整理し、アイテムが追加、変更、ま<br>受け取ります。 |  |
| サーバーの設定( <u>5</u> )<br>サーバー名、ポート、認証の設定など、ログ<br>オン情報を更新します。            |                                         |  |
| プロファイルの変更( <u>P</u> )<br>Microsoft Outlook を再起動して、別の<br>プロファイルを選択します。 |                                         |  |
| プロファイルの管理( <u>0</u> )<br>プロファイルを追加または削除するか、既存<br>のプロファイル設定を変更します。     |                                         |  |
|                                                                       |                                         |  |

2、パスワードを確認したいアカウントを選択し [修復(R)...] を選択

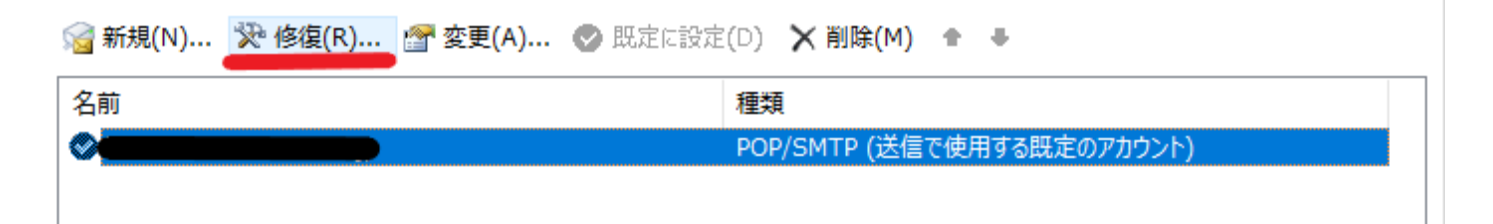

3、[詳細オプション] > [自分で自分のアカウントを手動で修正]にチェック > [修復]を選択

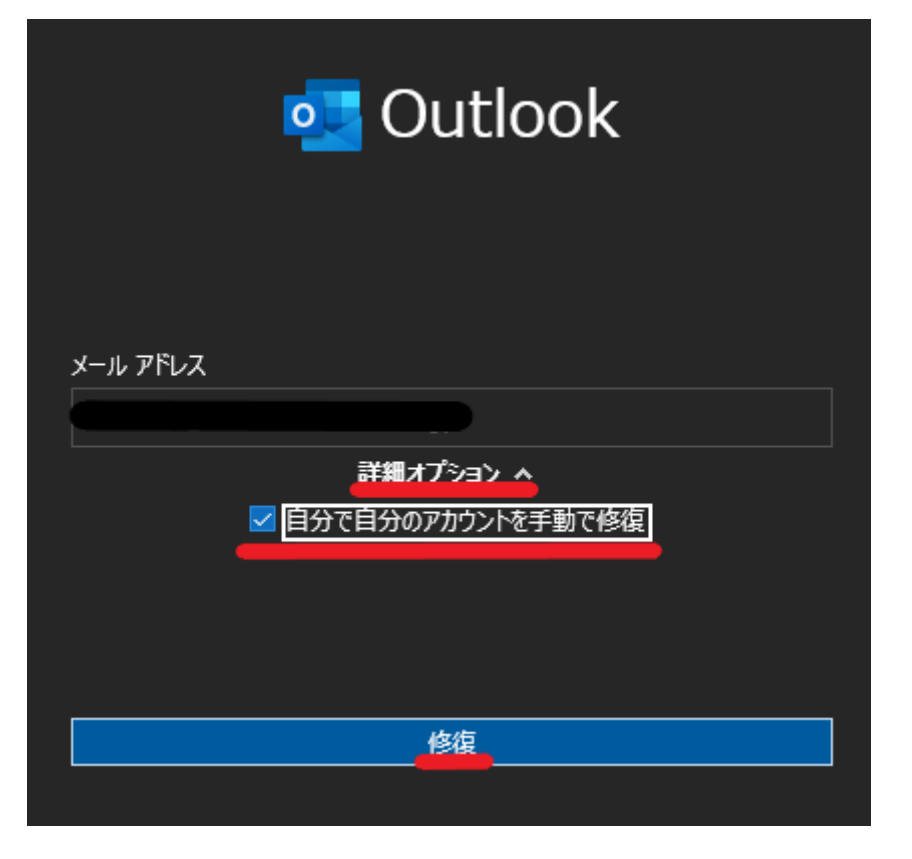

4、パスワード欄の目のアイコンを押すとパスワードが表示される

| POP アカウントの影                         | 淀                                              |               |
|-------------------------------------|------------------------------------------------|---------------|
| 受信メール                               |                                                | ~             |
| ユーザー名                               |                                                |               |
| パスワード                               |                                                |               |
|                                     | ☑ パスワードを保存する                                   |               |
| サーバー                                |                                                | ポート 110       |
| □ このサーバーでは<br>□ セキュリティで保<br>送信メール ~ | は暗号化された接続 (SSL/TLS) が<br>護されたパスワード認証 (SPA) での( | 必要<br>コグオンが必要 |
|                                     |                                                |               |
|                                     |                                                |               |
|                                     |                                                |               |
|                                     |                                                |               |
|                                     |                                                |               |